# Procédure d'inscription à un tournoi

## Inscription à un tournoi

Affichez la liste des compétitions / tournois et cliquez sur le bouton rond avec une croix blanche pour ajouter une inscription

| Gestions des tables     |       |                                                                                                    |                                             |            |               |             |                  |               |                             |  |  |  |  |
|-------------------------|-------|----------------------------------------------------------------------------------------------------|---------------------------------------------|------------|---------------|-------------|------------------|---------------|-----------------------------|--|--|--|--|
| Compétitions / Tournois |       |                                                                                                    |                                             |            |               |             |                  |               |                             |  |  |  |  |
| Liste                   | Liste | iste des compétitions/tournois, et des inscriptions.                                               |                                             |            |               |             |                  |               |                             |  |  |  |  |
| Mes inscriptions        | vous  | rous trouverez ci-dessous la liste des tournois disponibles, et les inscriptions à chaque tournoi. |                                             |            |               |             |                  |               |                             |  |  |  |  |
| Mes informations        |       |                                                                                                    |                                             |            |               |             |                  |               |                             |  |  |  |  |
| Mon compte              | Liste | Liste des compétitions et tournois                                                                 |                                             |            |               |             |                  |               |                             |  |  |  |  |
| Mes paiements           | Туре  |                                                                                                    | Nom                                         | Date 🔶     | Cloture       | Formation   | Bowling          | Places dispo. | Nouvelle inscription        |  |  |  |  |
| Historique              | +     | Fédéral                                                                                            | VETERANS REGIONALIX 2016                    | 12/06/2016 | 01/05/2016    | Individuel  | RAMBOUILLET      | 71            |                             |  |  |  |  |
| Déconnexion             | ÷     | Eádáral                                                                                            |                                             | 26/06/2016 | 10/06/2016    | Individual  | PALLAIN // LIEDC | 21            | (3)                         |  |  |  |  |
|                         | Τ.    | rederal                                                                                            | COOPE DO MONDE REGIONALE BALLAINVILLIERS    | 20/00/2010 | 19/00/2010    | mulviuuei   | BALLAINVILLIEKS  | 21            | ey                          |  |  |  |  |
|                         | +     | Fédéral                                                                                            | INTER REGION Jeunes Benjamin LOMME          | 04/09/2016 | 30/06/2016    | Individuel  | LOMME            | 7             |                             |  |  |  |  |
|                         | +     | Fédéral                                                                                            | INTER REGION Jeunes Poussin LOMME           | 04/09/2016 | 30/06/2016    | Individuel  | LOMME            | 10            | $\bigcirc$                  |  |  |  |  |
|                         | +     | Fédéral                                                                                            | INTER REGION Jeunes Autres Catégories LOMME | 04/09/2016 | 30/06/2016    | Individuel  | LOMME            | 41            | 6                           |  |  |  |  |
|                         | φ     |                                                                                                    |                                             |            | 🛛 🛹 Page 1 su | ur 1 🔛 ы 20 | 3                |               | Enregistrements 1 - 5 sur 5 |  |  |  |  |
|                         |       |                                                                                                    |                                             |            |               |             |                  |               |                             |  |  |  |  |

#### Recherchez le licencié à inscrire :

| Gestions des tables       |                                                                                                    |  |  |  |  |  |  |  |  |  |  |  |
|---------------------------|----------------------------------------------------------------------------------------------------|--|--|--|--|--|--|--|--|--|--|--|
| Compétitions / Tournois   |                                                                                                    |  |  |  |  |  |  |  |  |  |  |  |
| Liste<br>Mes inscriptions | automa anie machytolika i douhor coore bol Honde Reconnete Breckriviteters du 20/00/2010.<br>Iania utomol e Sormations i individuel's pati 1 participant.<br>Iania utomol Réglement officiel de la compétition : |  |  |  |  |  |  |  |  |  |  |  |
| Mes informations          | coût par équipe est de 38.4 € .                                                                                                    |  |  |  |  |  |  |  |  |  |  |  |
| Déconnexion               |                                                                                                    |  |  |  |  |  |  |  |  |  |  |  |
|                           | La recherche s'effectue soit sur le numéro de licence, soit sur le nom. Commencez à saisir les premiers caractères, la liste se remplira automatiquement.                                                        |  |  |  |  |  |  |  |  |  |  |  |
|                           |                                                                                                    |  |  |  |  |  |  |  |  |  |  |  |
|                           | N° Passage Recherche Licence Nom Prénom Club                                                                                                    |  |  |  |  |  |  |  |  |  |  |  |
|                           |                                                                                                    |  |  |  |  |  |  |  |  |  |  |  |
|                           |                                                                                                    |  |  |  |  |  |  |  |  |  |  |  |
|                           | Prix total à payer pour la journee                                                                                                    |  |  |  |  |  |  |  |  |  |  |  |
|                           |                                                                                                    |  |  |  |  |  |  |  |  |  |  |  |
|                           |                                                                                                    |  |  |  |  |  |  |  |  |  |  |  |
|                           | 1202200 Trans 2 is fine                                                                                                    |  |  |  |  |  |  |  |  |  |  |  |
|                           | Validation Ketoura la liste                                                                                                    |  |  |  |  |  |  |  |  |  |  |  |
|                           | Liste de vos inscriptions, non validées, à ce tournoi.                                                                                                    |  |  |  |  |  |  |  |  |  |  |  |
|                           | id Licence Nom Prenom Club Ordre Mod. Sup.                                                                                                    |  |  |  |  |  |  |  |  |  |  |  |
|                           |                                                                                                    |  |  |  |  |  |  |  |  |  |  |  |

Puis cliquez sur le bouton « Validation ». Cela va valider l'inscription. Un message d'alerte apparaît :

|   | Validation                                                                                                    |
|---|----------------------------------------------------------------------------------------------------|
| 1 | Votre inscription n'est pas pris en compte, vous devez passer la phase de validation.<br>OBLIGATOIRE DE VALIDER<br>Si vous avez terminez vos inscriptions, cliquez sur OUI pour valider vos inscriptions.<br>Si vous désirez effectuer d'autres inscriptions, cliquez sur NON. |
|   |                                                                                                    |

Bien lire le contenu du message :

- Si vous désirez ajouter d'autres inscriptions cliquez sur « non »
- Si vous avez terminé, cliquez sur « Oui »

En cliquant sur « Oui », vous arrivez à l'écran de paiement :

| COUPE DU MONDE REGIONALE BALLAINVILLIERS Fédéral                                                                                                    | Date : 26/06/2016            |                                                                  |                             |  |  |  |  |  |  |  |
|----------------------------------------------------------------------------------------------------|------------------------------|------------------------------------------------------------------|-----------------------------|--|--|--|--|--|--|--|
| Inscription nº6231 1                                                                                                    | 85 0018751 ARNAULT Dominique |                                                                  |                             |  |  |  |  |  |  |  |
| Le montant total est de 38.4 ${f c}$ à régler en ligne ou par chèq                                                                                                    | ue.                          |                                                                  |                             |  |  |  |  |  |  |  |
| Après avoir validé le paiement, vous ne pourrez plus modifier les inscriptions. Et toute inscription est définitive.<br>Pour le paiement par chèque, vous devrez nous faire parvenir votre réglement au plus vite, afin de valider les inscriptions. |                              |                                                                  |                             |  |  |  |  |  |  |  |
|                                                                                                    | Paiement par virement        | <ul> <li>Paiement par chèque</li> <li>Banque : autre </li> </ul> | Paiement par carte bancaire |  |  |  |  |  |  |  |
|                                                                                                    |                              | Si "autre" : autre                                               |                             |  |  |  |  |  |  |  |
|                                                                                                    | I                            | N° chèque : test                                                 |                             |  |  |  |  |  |  |  |
|                                                                                                    |                              | Veuillez accenter les condition                                  | ns dénérales de vente       |  |  |  |  |  |  |  |

Il faut accepter les conditions générales de vente puis cliquez sur le bouton « validation ».

Validation

| COUPE DU MONDE REGIONALE BALLAINVILLIERS Fédéra<br>Inscription nº6231 1                                                     | Date : 26/06/2016<br>85 0018751 ARNAULT Dominique                                                                       |
|----------------------------------------------------------------------------------------------------|----------------------------------------------------------------------------------------------------|
| Le montant total est de 38.4 € à régler en ligne ou par chèq                                                                |                                                                                                    |
| Après avoir validé le paiement, vous ne pourrez plus modifie<br>Pour le paiement par chèque, vous devrez nous faire parveni | es inscriptions. Et toute inscription est définitive.<br>otre réglement au plus vite, afin de valider les inscriptions. |
|                                                                                                    | Paiement par virement     Paiement par chèque     Paiement par carte bancaire                                           |
|                                                                                                    | Banque : autre Destance : autre Banque : autre                                                                          |
|                                                                                                    | N° chèque : test                                                                                                    |
|                                                                                                    | vullez accepter les <u>conditions générales de vente</u>                                                                |
|                                                                                                    | Validation                                                                                                    |
|                                                                                                    |                                                                                                    |

Si vous validez, un message de confirmation apparaît, il faut cliquer sur « Oui » pour finaliser les inscriptions, et arriver à un écran récapitulatif :

| www.cridfbowling.fr indique :            |
|------------------------------------------|
| Êtes vous sûr valider ces inscriptions ? |
|                                          |
| Annuler OK                               |
|                                          |

í.

| Référence :20160612-CHQ-6231 COUPE DU MONDE REGIONALE BALLAINVILLIERS                                                                                                    | Fédéral | Date : 26/06/2016 | Club |  |  |  |  |  |  |
|----------------------------------------------------------------------------------------------------|---------|-------------------|------|--|--|--|--|--|--|
| Inscription n°6231                                                                                                    | 1       | 85                |      |  |  |  |  |  |  |
| Prix total à payer : 38.4 € A régler le plus rapidement possible                                                                                                    |         |                   |      |  |  |  |  |  |  |
| ATTENTION : En cas de désistement<br>Jusqu'à la date limite de clôture du nombre d'engagés au CNB : Remboursement intégral.<br>Entre cette date et le mercredi qui précède la compétition : Remboursement du prix des parties.<br>Entre le jeudi et le début de la compétition : Remboursement du prix des parties sur présentation d'un certificat médical.<br>Absence le jour de la compétition : Aucun remboursement. |         |                   |      |  |  |  |  |  |  |
| Les chèques sont à libeller à l'ordre de LRIDF-FFBSQ                                                                                                    |         |                   |      |  |  |  |  |  |  |
| Et à envoyer à Madame BOTTECCHIA Nicole-France                                                                                                    |         |                   |      |  |  |  |  |  |  |
| 95 Rue Jules Ferry<br>92700 COLOMBES                                                                                                    |         |                   |      |  |  |  |  |  |  |
| Cordialement<br>www.cridfbowling.fr<br>Un mail vient de vous être envoyé à l'adresse : athenalabarriere@<br>Merci de nous envoyer le plus rapidement votre règlement.                                                                                                    | free.fr |                   |      |  |  |  |  |  |  |

### Finalisation des inscriptions

Si vous avez cliqué sur « Non » à cet écran

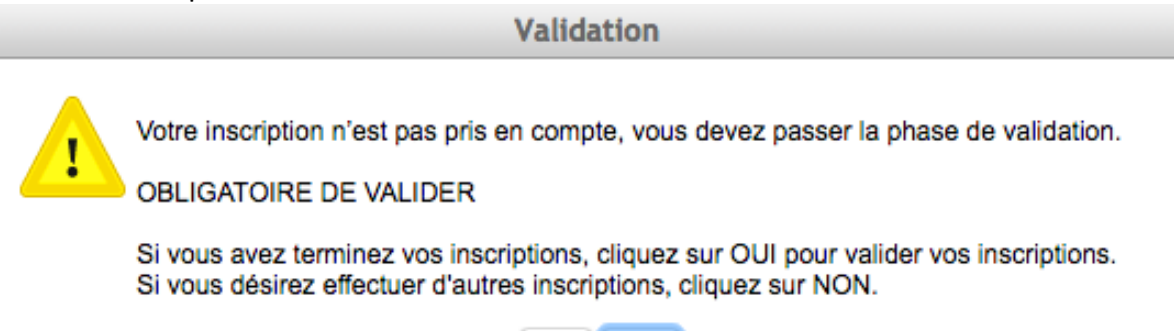

| Oui | Non |
|-----|-----|
|-----|-----|

Vous verrez la liste de vos inscriptions en cours dans le tableau :

| Création d'une inscription pour le tournoi <b>COUPE DU MONDE REGIONALE BALLAINVILLIERS</b> du 26/06/2016.<br>Le tournoi est pour des formations 'Individuel', soit 1 participant.<br>Détail du tournoi Règlement officiel de la compétition :<br>Le coût par équipe est de 38.4 € . |                                      |                             |          |                         |                          |                           |                   |         |           |
|----------------------------------------------------------------------------------------------------|--------------------------------------|-----------------------------|----------|-------------------------|--------------------------|---------------------------|-------------------|---------|-----------|
| Prix total à payer : 76.                                                                                                    | 8€, pour 2 inscription(s).           |                             |          |                         |                          |                           |                   |         |           |
| La recherche s'effectue                                                                                                    | e soit sur le numéro de licen        | ce, soit sur le nom. C      | Commence | ez à saisir les premier | s caractères, la liste s | e remplira automatiquer   | ment.             |         |           |
| N° Passage                                                                                                    | Recherche                            | Licence Nom                 | Prénom   | Club                    |                          |                           |                   |         |           |
| Prix total à payer pou                                                                                                    | r la journée :                       | 38.4 €                      |          |                         |                          |                           |                   |         |           |
| Validation Retour à la list                                                                                                    | e Fin de saisie et validation des in | scriptions en cours pour ce | tournoi  |                         |                          |                           |                   |         |           |
|                                                                                                    |                                      |                             |          |                         | Liste de vos             | inscriptions, non validée | es, à ce tournoi. |         |           |
|                                                                                                    |                                      |                             |          | id Licence              | Nom                      | Prenom                    | Club              | Ordre M | lod. Sup. |
|                                                                                                    |                                      |                             |          | 6232-1 88<br>6233-1 98  |                          | 4                         |                   | 1       |           |

Vous pouvez finaliser les inscriptions ultérieurement.

Pour cela il faut soit retourner sur le tournoi ou sur la liste de vos inscriptions puis cliquer sur le bouton pour modifier une inscription

| Gestions des tables     |                        |                                                                                                    |                                |                   |            |            |                   |                          |               |      |          |           |        |   |
|-------------------------|------------------------|----------------------------------------------------------------------------------------------------|--------------------------------|-------------------|------------|------------|-------------------|--------------------------|---------------|------|----------|-----------|--------|---|
| Compétitions / Tournois |                        |                                                                                                    |                                |                   |            |            |                   |                          |               |      |          |           |        |   |
| Liste                   | Cec                    | Ceci est le récapitulatif de vos inscriptions non encore payées.                                                 |                                |                   |            |            |                   |                          |               |      |          |           |        |   |
| Mes inscriptions        | Vou                    | vous pouvez les modifier, ou en créer de nouvelles.                                                              |                                |                   |            |            |                   |                          |               |      |          |           |        |   |
| Mes informations        |                        | e nriv total à naver est de 76.8.6                                                                               |                                |                   |            |            |                   |                          |               |      |          |           |        |   |
| Mon compte              | Le t                   | Le prix total a payer est de 76.8 €                                                                              |                                |                   |            |            |                   |                          |               |      |          |           |        |   |
| Mes paiements           | _                      |                                                                                                    |                                |                   |            |            |                   |                          |               |      |          |           |        |   |
| Historique              | Raf                    | raichir la l                                                                                                    | iste                           |                   |            |            |                   |                          |               |      |          |           |        |   |
| Déconnexion             | List                   | e des cor                                                                                                    | npétitions et tour             | nois              |            |            |                   |                          |               |      |          |           |        | 0 |
|                         |                        | Туре                                                                                                    |                                | Nom               | Date ≑     | Cloture    | Formation Bowling |                          | Places dispo. |      | Prix     | Plus      | Payer  |   |
|                         | -                      | Fédéral                                                                                                    | COUPE DU MON<br>BALLAINVILLIER | DE REGIONALE<br>S | 26/06/2016 | 19/06/2016 | Individuel        | dividuel BALLAINVILLIERS |               | 32   | 76.8     | . 🕥       | PayPal |   |
|                         |                        | id                                                                                                    | Licence                        | Nom               | Pr         | Prenom     |                   | Club 0                   |               | Payé | Date     | Mod. Sup. |        |   |
|                         |                        | 6232-1                                                                                                    | 88 56525                       | VITI              | Lydia      |            | ATHENA            |                          | 1             | Non  |          | <b>1</b>  |        |   |
|                         | 6233-1 98 40205 DESMUL |                                                                                                    | DESMULIER                      | Péryne            |            | ATHENA     |                   | 1                        | Non           |      | <b>A</b> |           |        |   |
|                         |                        | $\mathcal{P} = \phi$ (if we have $  \operatorname{Page} [1]   \operatorname{sur} 1     \operatorname{sur} s = i$ |                                |                   |            |            |                   |                          |               |      |          |           |        |   |
|                         | Φ                      | p         re ≪e Page 1 sur 1 ↔ re 20 2         Enregistrements 1 - 1 sur 3                                       |                                |                   |            |            |                   |                          |               |      |          |           |        |   |

# Vous arriverez sur cet écran :

| Création d'une inscription pour le tournoi<br>Le tournoi est pour des formations 'Indivi<br>Détail du tounoi Règlement officiel de la c<br>Le coût par équipe est de 38.4 € . | COUPE DU MONDE REGIONALE BA<br>duel', soit 1 participant.<br>ompétition : | ALLAINVILLIERS du 26/06/       | 2016.                   |                           |               |       |      |      |
|----------------------------------------------------------------------------------------------------|---------------------------------------------------------------------------|--------------------------------|-------------------------|---------------------------|---------------|-------|------|------|
| Prix total à payer : 76.8€, pour 2 inscript                                                                                                    | on(s).                                                                    |                                |                         |                           |               |       |      |      |
| La recherche s'effectue soit sur le numéro                                                                                                    | de licence, soit sur le nom. Commen                                       | cez à saisir les premiers cara | actères, la liste se re | mplira automatiquemer     | nt.           |       |      |      |
|                                                                                                    |                                                                           |                                |                         |                           |               |       |      |      |
| N° Passage Recherche                                                                                                    | Licence Nom Prénom                                                        | Club                           |                         |                           |               |       |      |      |
| 1                                                                                                    |                                                                           |                                |                         |                           |               |       |      |      |
| Prix total à payer pour la journée :                                                                                                    | 38.4 €                                                                    |                                |                         |                           |               |       |      |      |
|                                                                                                    |                                                                           |                                |                         |                           |               |       |      |      |
|                                                                                                    |                                                                           |                                |                         |                           |               |       |      |      |
| Validation Retour à la liste Fin de saisie et valid                                                                                                    | ation des inscriptions en cours pour ce tournoi                           |                                |                         |                           |               |       |      |      |
|                                                                                                    |                                                                           |                                | Liste de vos insc       | riptions, non validées, a | à ce tournoi. |       |      |      |
|                                                                                                    |                                                                           | id Licence                     | Nom                     | Prenom                    | Club          | Ordre | Mod. | Sup. |
|                                                                                                    |                                                                           | 6232-1 88                      |                         | 4                         | 4             | 1     | I    | 0    |
|                                                                                                    |                                                                           | 6233-1 98 <b></b>              |                         | F                         |               | 1     |      | 8    |

Qui vous permettra d'ajouter d'autres inscriptions ou de finaliser les inscriptions déjà saisies.